# ①レンタルサーバーの契約

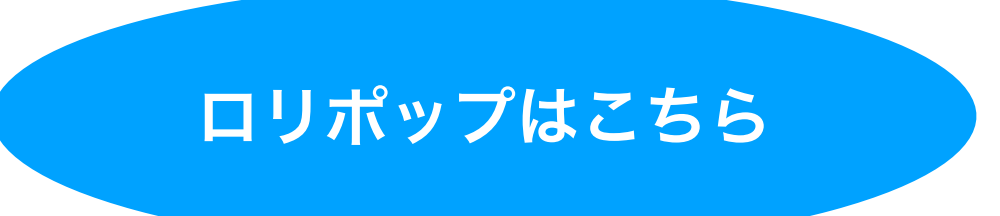

左記をクリックして下さい

## https://reposan.info/lolipop

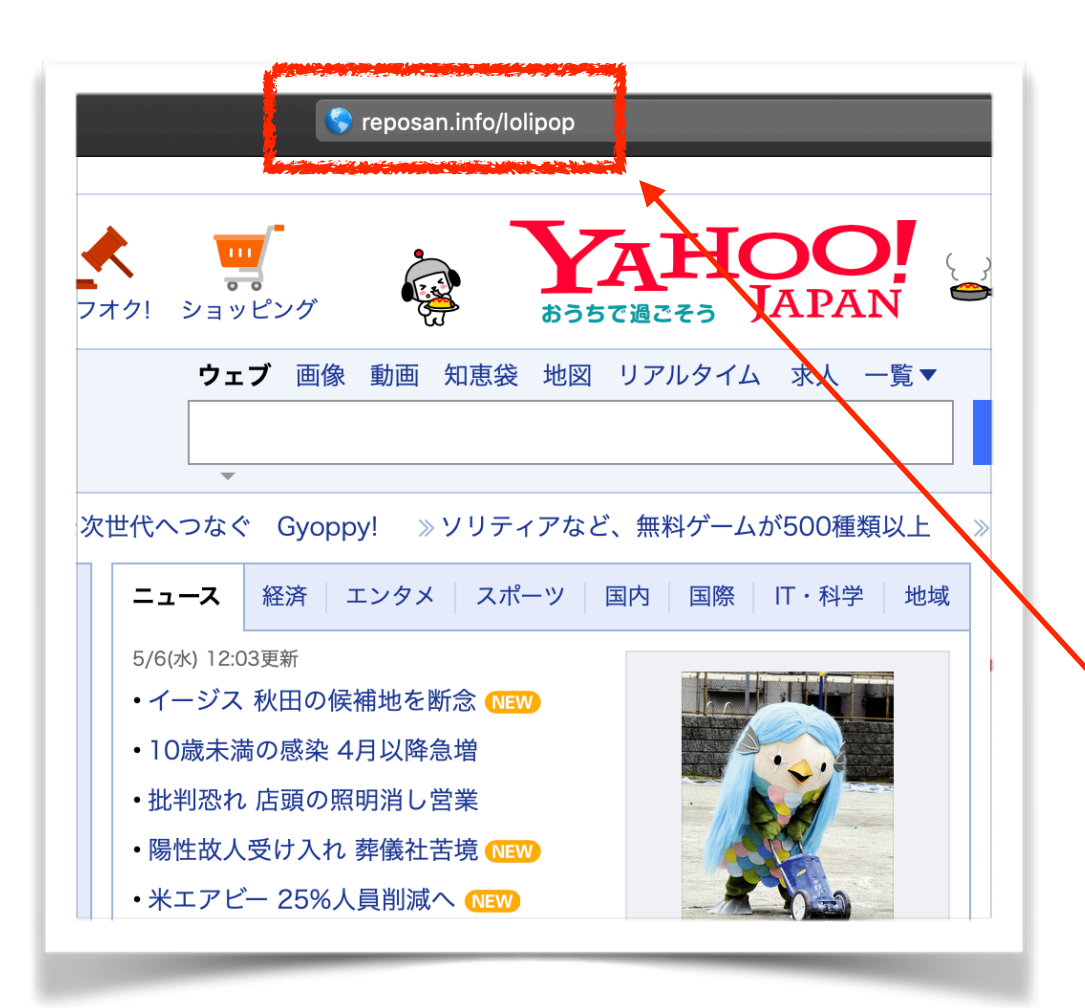

クリック出来ない(スマホで見ている等) 場合、 左記URLをパソコンのインターネッ ト検索の アドレスバーに入力して検索して 下さい。 ワードプレスに最適なロリポップ の申し込み サイトにアクセス出来るように リンクを作成しています。 アホみたいにプ ランがあるので、 迷わなくていいように!

左記の様にアドレスを入力して Enterキーを押すとOKです!

### <u>ロリポップ!</u>

↑ ↑ ↑ 自動でページが表示されない場合はこちらをクリック

左記画面がでます ロリポップを クリックして下さい

1

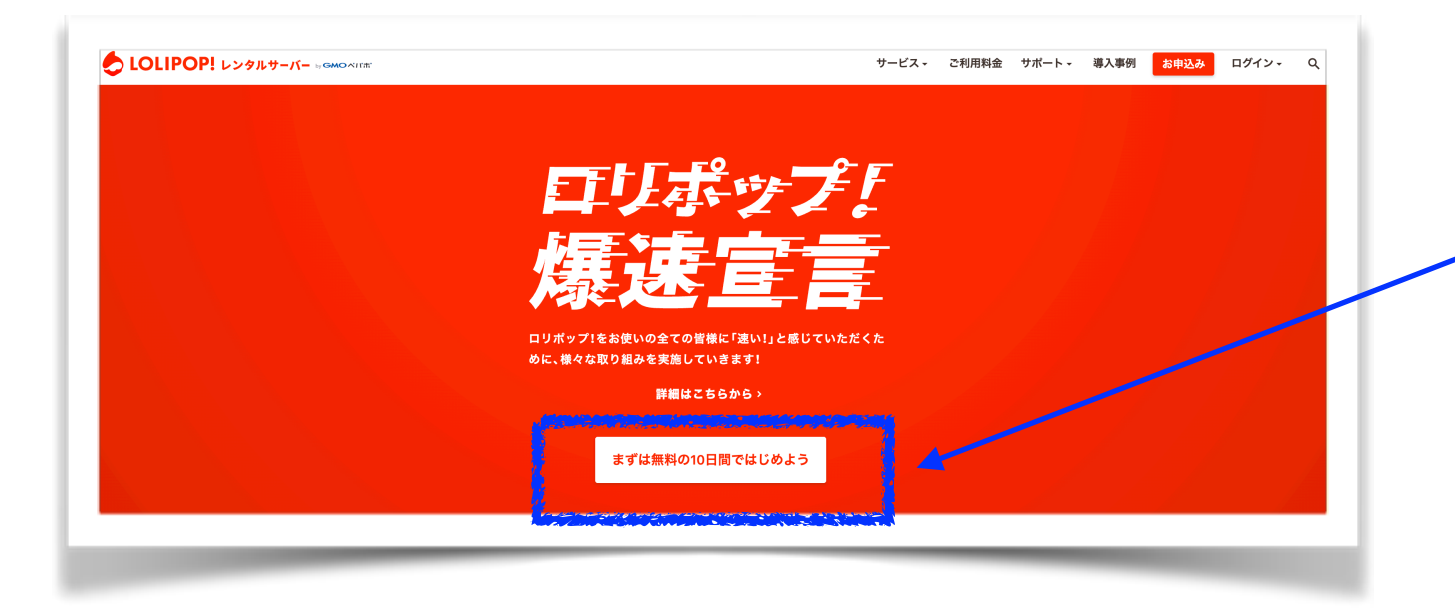

## 2 まずは無料の10日間で ╱ はじめようをクリック

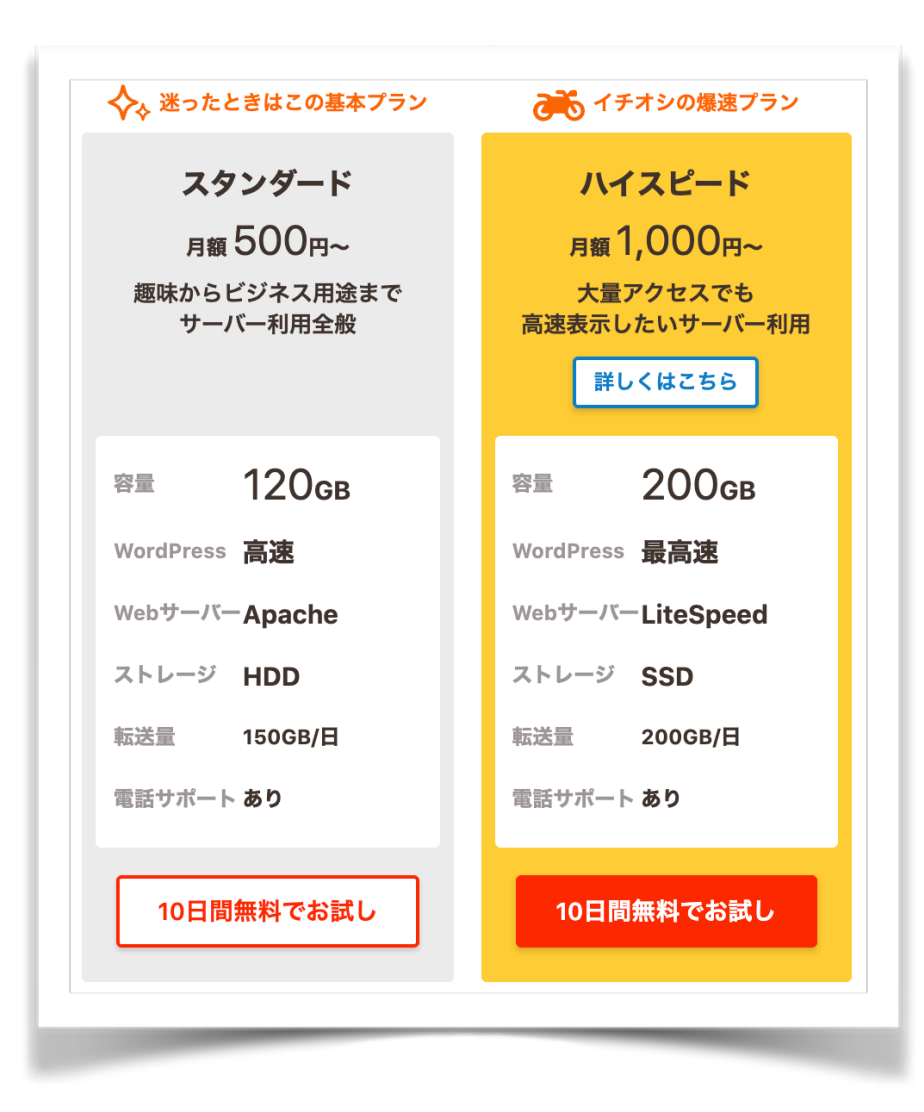

3 どちらかをお選び下さい スタンダードとハイスピードの違いは 速度です。
最初はそうでもありませんが 中級者以上になるとスタンダードは 少しモタつき感を覚えるかもしれません
基本的にはスタンダードで大丈夫です!
不安になる人はハイスピードで契約して下さい!

> エコノミーとライトプランは安いですが 今回のセミナーでは正直使えません!!!!

・SSLが無い

・mySQLが1つしかない・・・

上記が理由です。

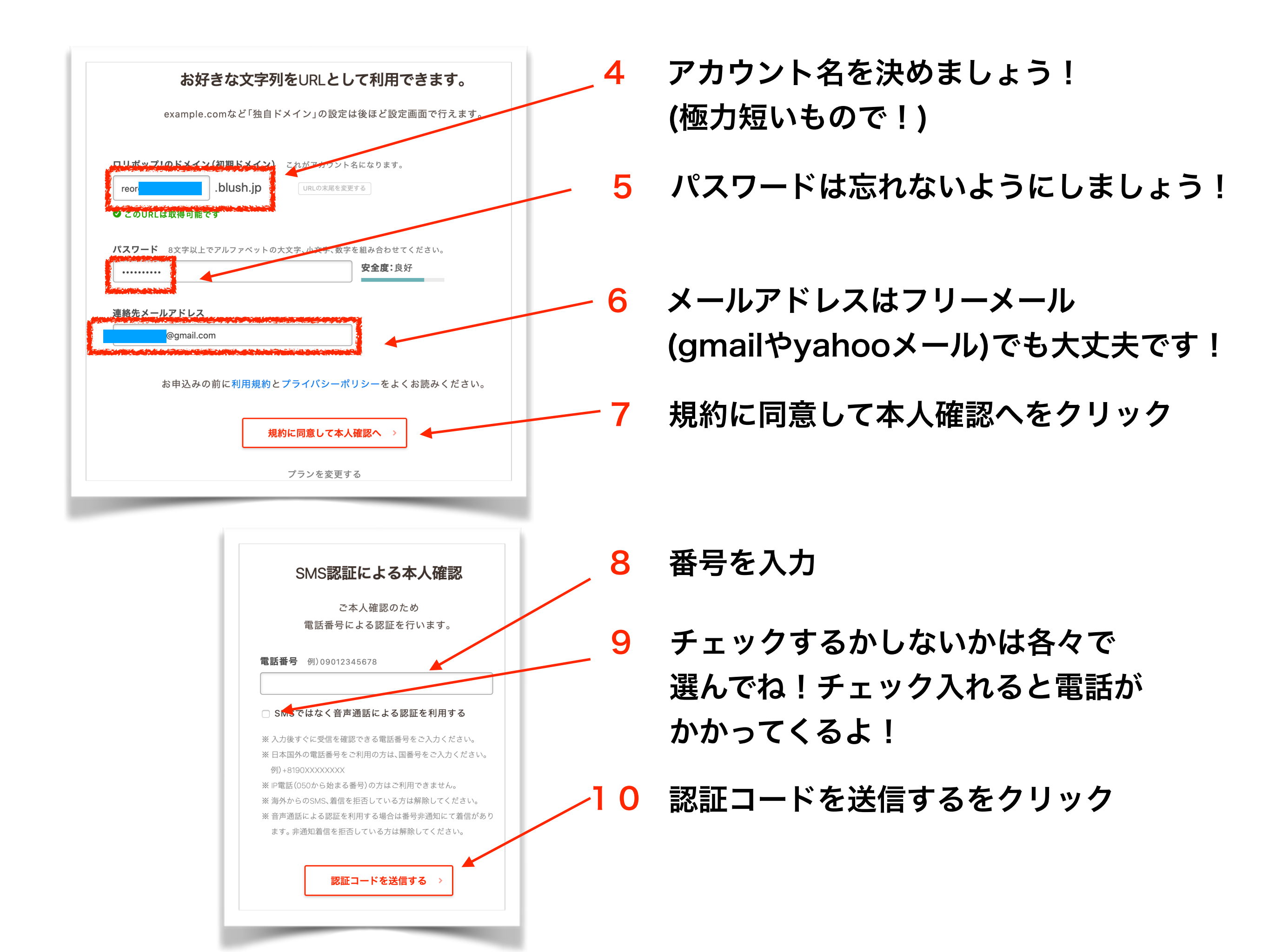

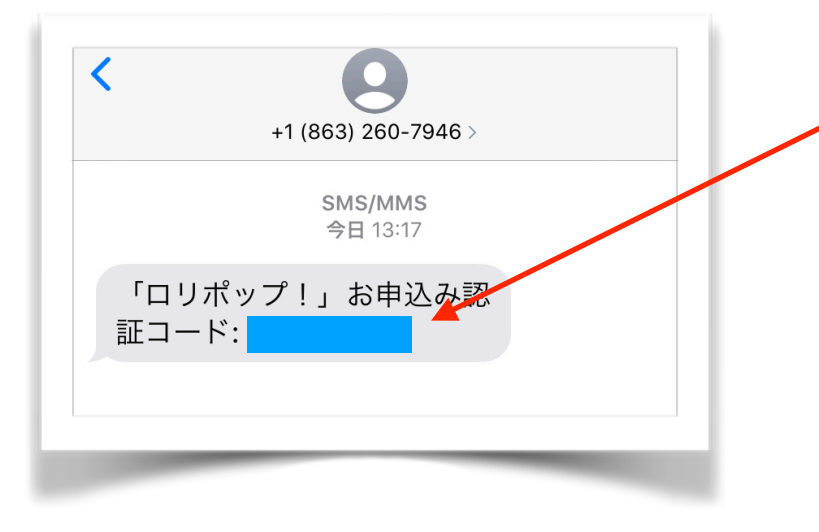

## **11** スマホにSMSで4桁の番号が届きます

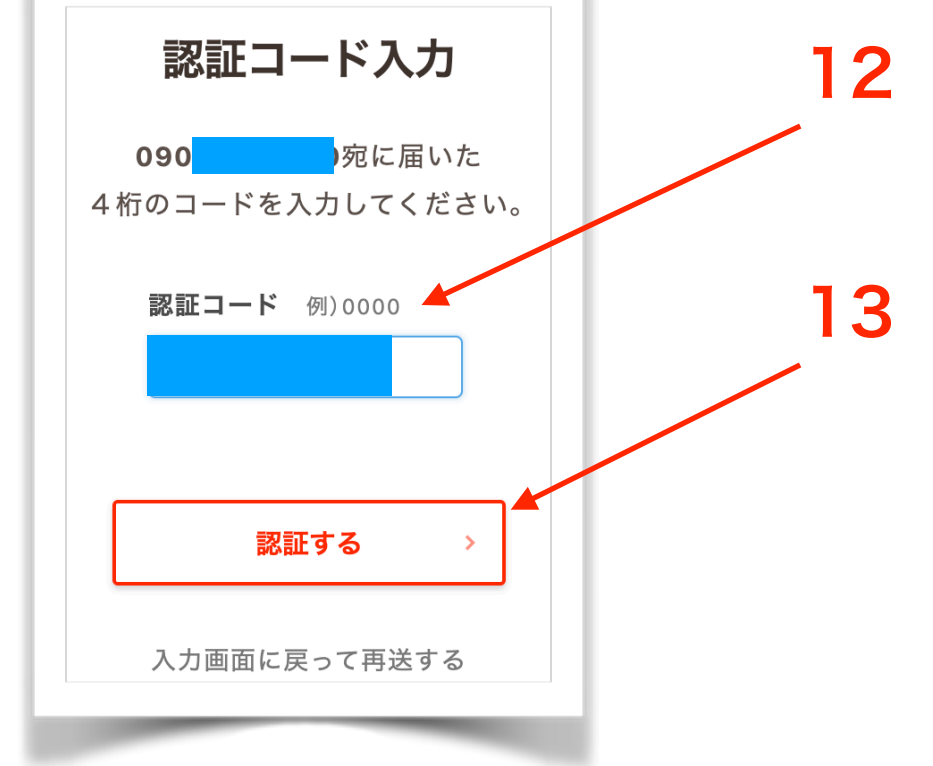

12 スマホに届いた番号をロリポップの画面の 認証コードのところに入力しましょう

13 入力したら認証するをクリック

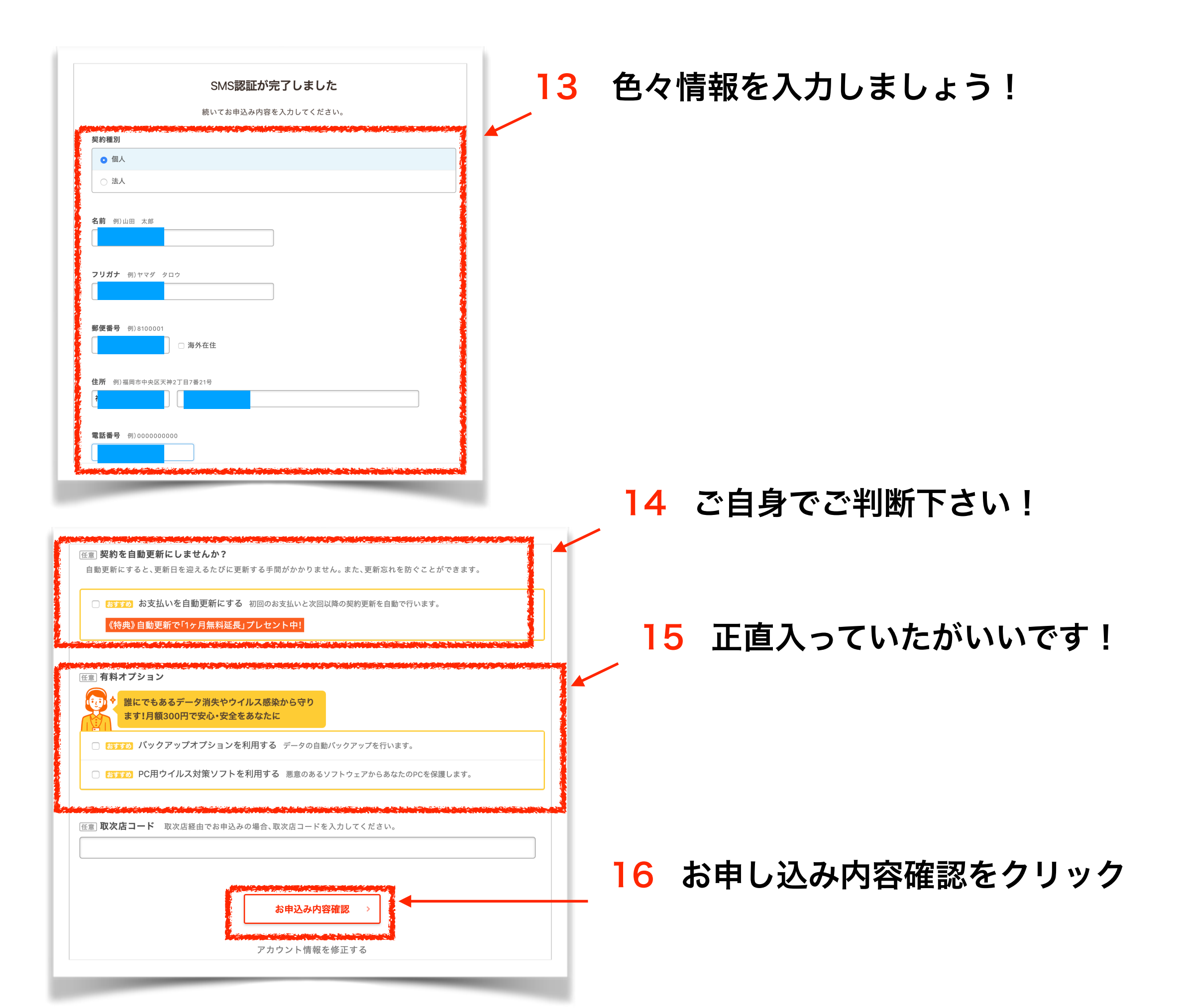

| プラン選択<br>スタンダードプラン<br>アカウント・ドメイン<br>メールアドレス<br>契約種別                                                             |                   |
|----------------------------------------------------------------------------------------------------|-------------------|
| お名前<br>フリガナ                                                                                                    |                   |
| 郵便番号<br>住所                                                                                                    |                   |
| 電話番号<br>無料お試し開始<br>お申込み内容を修正する                                                                                  | 17 内容を確認してクリック    |
| <b>さっそくホームページをつくりましょう!</b><br>お申込み完了のお知らせをご登録のメールアドレスへ送信いたしました。<br>お申込み内容やユーザー専用ページへのログイン情報が記載されておりますのでご確認ください。 |                   |
| ようしていた。<br>ユーザー専用ページにログインする                                                                                     | <u> 18 ログインする</u> |

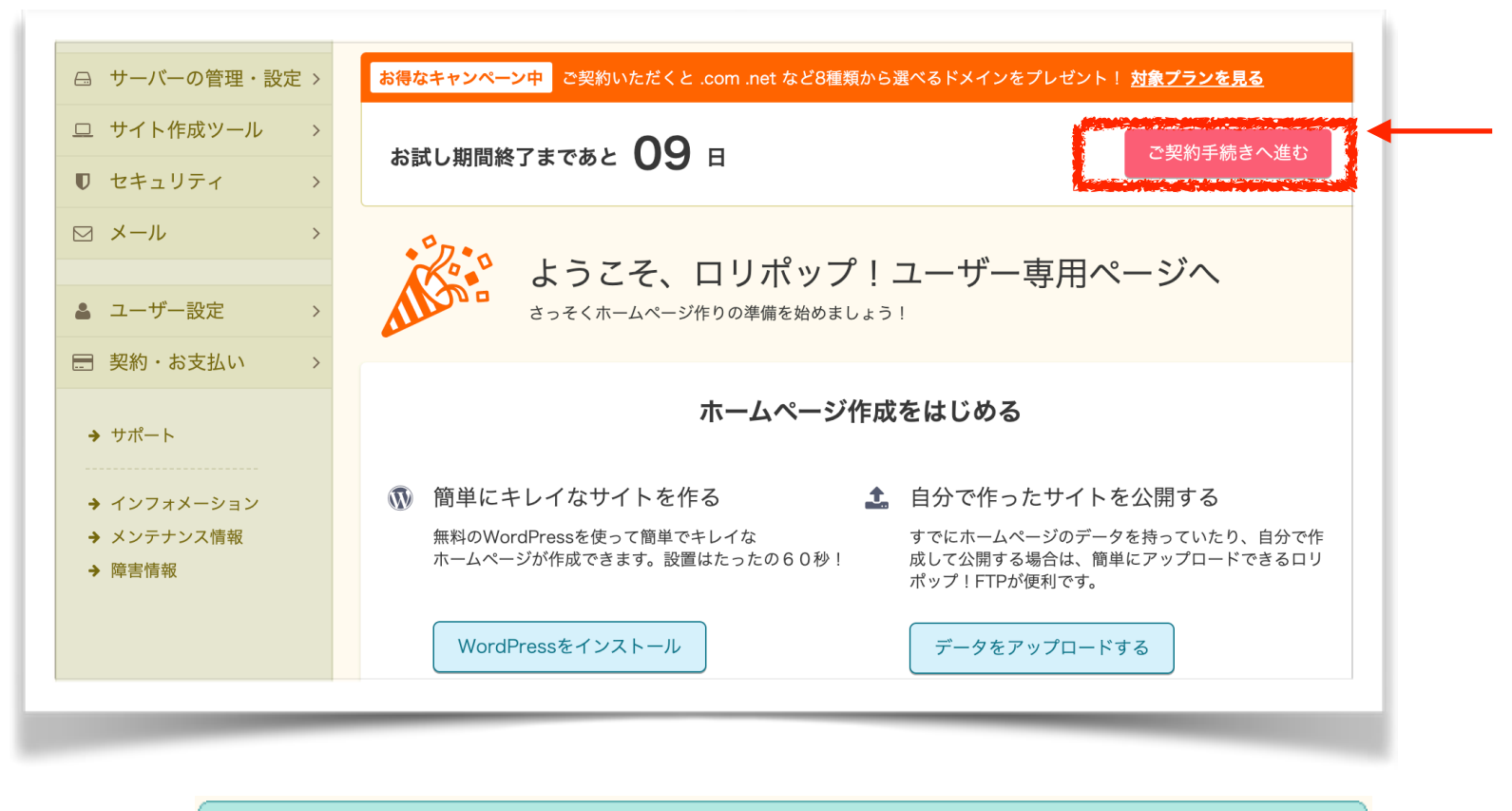

### サーバー契約・お支払い

契約更新や、自動更新設定を行うことができます。

#### <u>自動更新設定マニュアルはコチラ</u>

<u>お支払いマニュアルはコチラ</u>

#### ■自動更新設定

ロリポップ!の契約更新を自動で行うことができます。 お支払い忘れでホームページが見られなくなったり、メールが使えなくなったりすることを防ぐことができます。

自動更新のお支払い方法 〇クレシ

○クレジットカード ○おさいぽ!

▶設 定

#### ■ご契約内容一覧

未入金で入金締切日を過ぎている場合は■色で表示されます。 お支払い方法ごとにご入金確認までのお時間が異なります。詳しくは<u>こちら</u>をご参照ください。 へ、金日から1ヶ月以内の領収書を1回のみ発行できます。

🛕 領収書は、Internet Explorer 8以下のブラウザ環境では発行できません。

| 契約期間  | 契約開始日      | 契約終了日      | 請求額 | 入金締切日      | 入金状況 | お支払し  | 変更・削除   | 領収書   |
|-------|------------|------------|-----|------------|------|-------|---------|-------|
| 未選択   | 2020/05/16 |            |     | 2020/05/15 |      | ●お支払い | ●契約変更 ) | (→発行) |
| お試し期間 | 2020/05/06 | 2020/05/15 |     |            |      |       |         |       |

お客様のお試し期間は、2020/05/15までです。お試し期間中のお客様は、契約のキャンセルが出来ます。

## 19 ご契約手続きをクリック

## 20 お支払いをクリック

| 利金お支払い                                                                                                    |      |
|----------------------------------------------------------------------------------------------------|------|
| ■ご契約内容                                                                                                    | 21   |
| 支払方法の変更が可能です。支払方法によって事務手数料が異なります。<br>プラン スタンダードプラン ・                                                              | - 00 |
| 契約期間     お支払方法       12ヶ月     ◆                                                                                   | - 22 |
| 契約開始日     契約終了日     初期費用(割引適用)     利用料金     消費税       2020/05/16     2021/05/15     ¥1,500 ¥0     ¥6,000     ¥600 |      |
| ■クーポン                                                                                                    |      |
| クーポンをお持ちの方は、フォームにクーポンコードを入力し、適用してください。<br>圓 <u>クーポンについて</u>                                                       |      |
| <b>クーポン</b><br>コードを入力                                                                                             |      |
|                                                                                                    |      |
| ■ バックアッフオブションを利用する<br>データの自動バックアップができる『バックアップオプション』を同時にお申し込みできます。                                                 | . 23 |
| <u>バックアップオプションについて</u>                                                                                            |      |
| <mark>ご請求額</mark><br>¥ 6,600                                                                                      |      |
| 上記のご契約内容でよろしいですか?<br>『契約を確定する』をクリックするとプランと契約期間の変更ができなくなります。<br>◆契約を確定する』                                          |      |
|                                                                                                    |      |
|                                                                                                    |      |
| していたいです。<br>以下の「実行する」ボタンをクリックすると決済専用のページへジャンプします。                                                                 |      |

## 21 プランを確認

- 22 契約期間とお支払い方法を選択 \*12ヶ月をオススメします レンタルサーバーは契約が途絶えたら すべて消えてなくなりますので 気をつけて下さい。
- 23 契約を確定するをクリック

24 実行するをクリック

| <b>↓下の「実行する」ボタンをクリックすると決済専用のページへジャンプします。</b>                     |
|------------------------------------------------------------------|
| シクレジットカード情報は、米国ベリサイン社が開発した業界標準の暗号技術(デジタルID) を用いて安全に送信されますので、第三者に |
| ·の情報が盗み見られる心配はありません。                                             |
| カード引き落としの際、請求会社名は『ロリポップ』になります。                                   |
|                                                                  |

(•実行する) 🚽 (・+ャンセル)

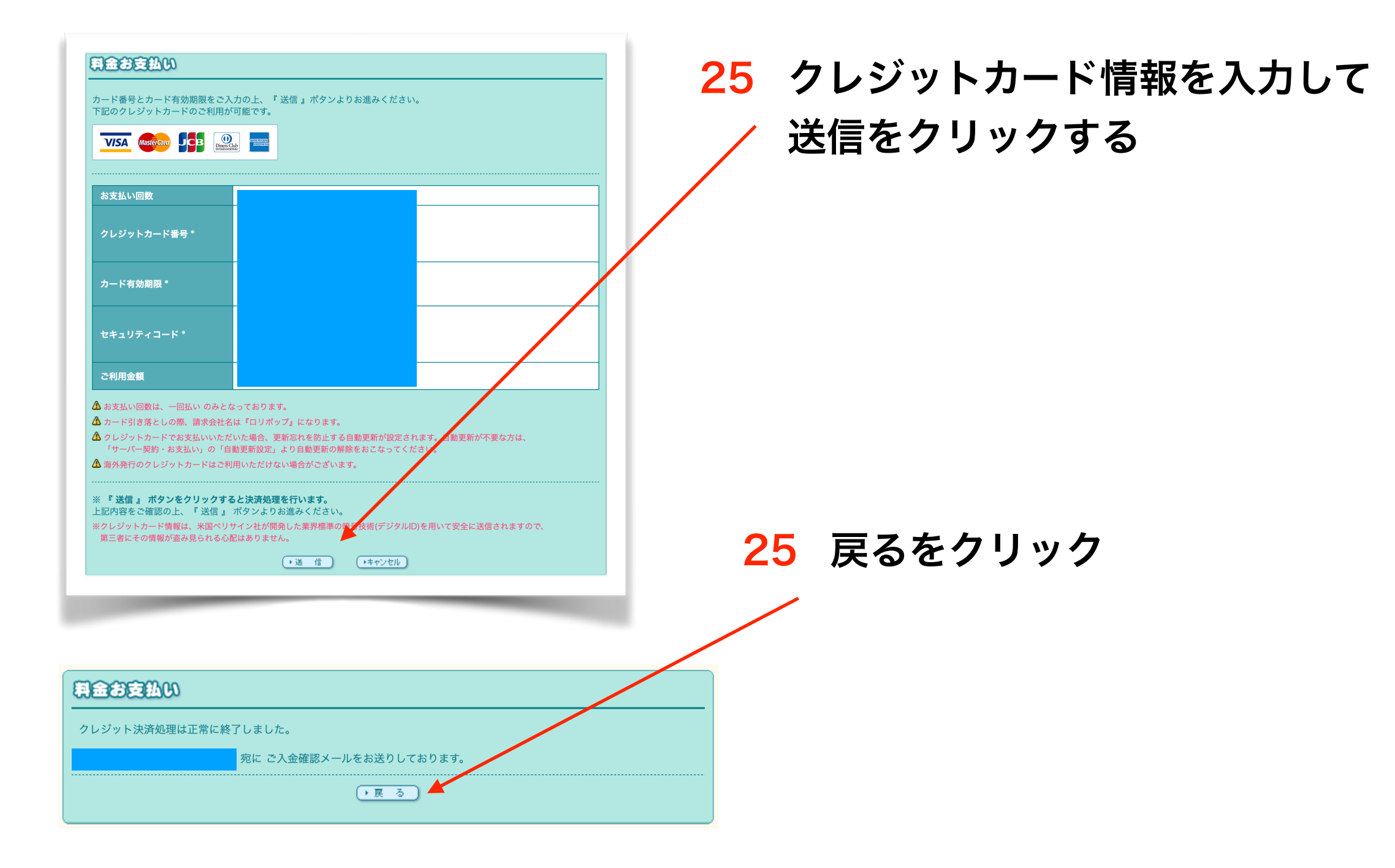

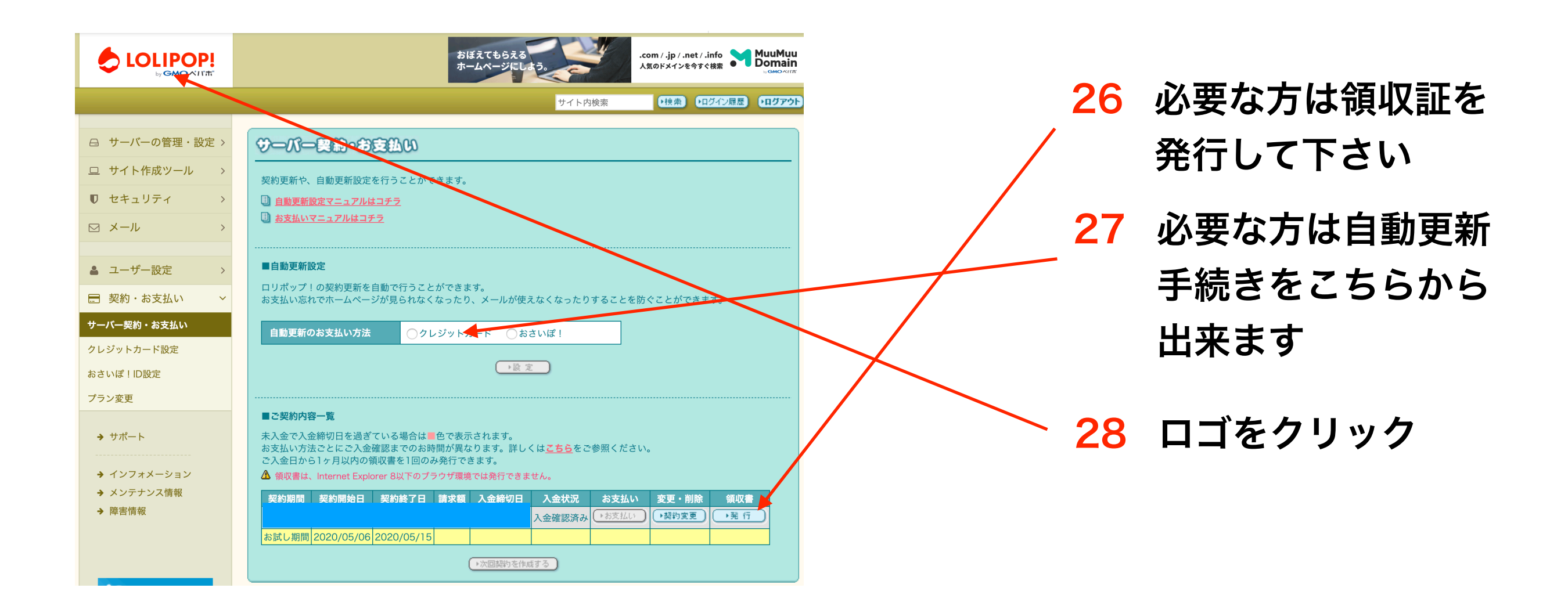

# トップ画面に戻ります! 次はドメインの契約をしましょう!!